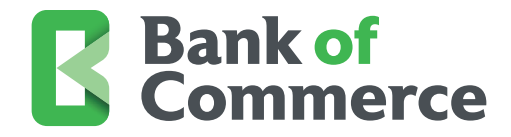

# How to Enroll in eStatements

Go green with electronic statements that are accessible anytime, reducing paper clutter. Opt in through your online banking account settings today and enjoy the convenience of eStatements.

## Steps to Enroll:

1. Log In to Online Banking:

• Access your account through the Bank of Commerce Online Banking portal.

| DIC 76K-Insured -Beckinel by the fail faith and credit of the U.J. Government | E Bank of Commerce                                                                                                    |
|-------------------------------------------------------------------------------|----------------------------------------------------------------------------------------------------|
|                                                                               |                                                                                                    |
|                                                                               | Sign in to Online Banking<br>Enter your usemane and clok Continue.                                                             |
|                                                                               | Continue                                                                                                    |
|                                                                               | Forgot your username?<br>If you have forgotten your username, we can email it to you after<br>your identification is verified. |
|                                                                               | To protect your personal information, ender your parsmont ine need page.                                                       |
|                                                                               |                                                                                                    |
|                                                                               |                                                                                                    |
|                                                                               |                                                                                                    |

- 2. Access eStatement Preferences:
  - Navigate to the "Accounts" tab.
  - Select "Documents."

| Always for you.<br>FOC Interward individual solution and water and water and the solution of the solution of the |                                                          |                                                              |
|----------------------------------------------------------------------------------------------------|----------------------------------------------------------|--------------------------------------------------------------|
| OIsplay Options                                                                                                    |                                                          | 🔁 List view 👘                                                |
| CHOICE CHECKING-1010<br>*1010<br>As of: 03/27/2025                                                                                                    | \$0.00<br>Available Balance<br>\$0.00<br>Current Balance | Credit Insights<br>Your credit score<br>আ লা ৩০. এই          |
|                                                                                                    | Documents                                                | Score Report Monitoring Saving                               |
|                                                                                                    |                                                          | Track your credit score and<br>full credit report<br>Sign Up |
|                                                                                                    |                                                          | Enroll in Personal                                           |
|                                                                                                    |                                                          | Finance<br>Personal Finance beins you                        |
|                                                                                                    |                                                          | Eclouidi Filidi de lícipo vou                                |

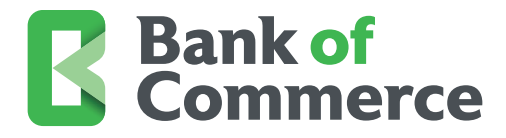

## 3. Enroll in eStatements:

- Confirm your email address for statement notifications.
- You then have the option to enable for all accounts or specific accounts.

| Documents                                                                                |                                                                   |                                                                           |
|------------------------------------------------------------------------------------------|-------------------------------------------------------------------|---------------------------------------------------------------------------|
| Statements Delivery Settings                                                             |                                                                   |                                                                           |
| Please provide the information below. If you change a statement delivery method          | to 'Online', please indicate that you have read our service agree | ment and disclosure information. Click "Submit" to save your changes.     |
| Email                                                                                    |                                                                   |                                                                           |
| Your email address is required if an account's statement delivery method is "Onlin       | e'.                                                               |                                                                           |
| Primary Email: Iaila.browning@bankcom.com                                                |                                                                   |                                                                           |
| Portfolio: DONALD DUCK                                                                   |                                                                   |                                                                           |
| Enable Online For All Accounts                                                           |                                                                   |                                                                           |
| Account                                                                                  | Online                                                            | Paper                                                                     |
| CHOICE CHECKING-1010                                                                     | 0                                                                 | ۲                                                                         |
| Confirm PDF Access                                                                       |                                                                   |                                                                           |
|                                                                                          | nts in a PDF format. Click PDF Reader to verify you have access   | to PDF documents and enter the code from the document in the field below. |
| If you are changing a delivery method to Online, you must be able to view docume         |                                                                   |                                                                           |
| If you are changing a delivery method to Online, you must be able to view docume<br>Code |                                                                   |                                                                           |

## 4. Confirm PDF Access

Read the eStatement disclosure agreement.

- Click the "PDF Reader" link to be directed to a new window with a confirmation code.
- Input the code into the "Code" field.
- Select "Submit."

### 5. Delivery Preference Confirmation

• A banner will appear confirming your delivery method was changed.

| Documents                                                                                                    |                                                                                                    |  |
|----------------------------------------------------------------------------------------------------|----------------------------------------------------------------------------------------------------|--|
| Statements Delivery Settings                                                                                                    |                                                                                                    |  |
| Delivery Preference Confirmation                                                                                                    |                                                                                                    |  |
| O The statement delivery method for one or more of your account of the statement delivery method for one or more of your account of the statement delivery method for one or more of your account delivery method for one or more of your account of the statement delivery method for one or more of your account of the statement delivery method for one or more of your account delivery method for account delivery method for account delivery method for account delivery method for account delivery method for account delivery method for account delivery method for account delivery method for account delivery method for account delivery method for account delivery method for accoun | counts was changed                                                                                         |  |
| Note: If you have not already enrolled in online statements and woul<br>Statements                                                                                                    | d like to receive an e-mail notification when a new statement is available go to <u>Account Statements</u> |  |
| Account                                                                                                    | Delivery Preference                                                                                        |  |
| CHOICE CHECKING-1010                                                                                                    | Online                                                                                                    |  |
| Manage Delivery Settings                                                                                                    | vane                                                                                                    |  |
|                                                                                                    |                                                                                                    |  |

Note: You will receive an email notification each time a new statement is available.